## **Before Start:**

- All instrument of MOST could be reserve on MOST The Instrument System (https://vir.most.gov.tw/
- Best Viewed with Google Chrome.

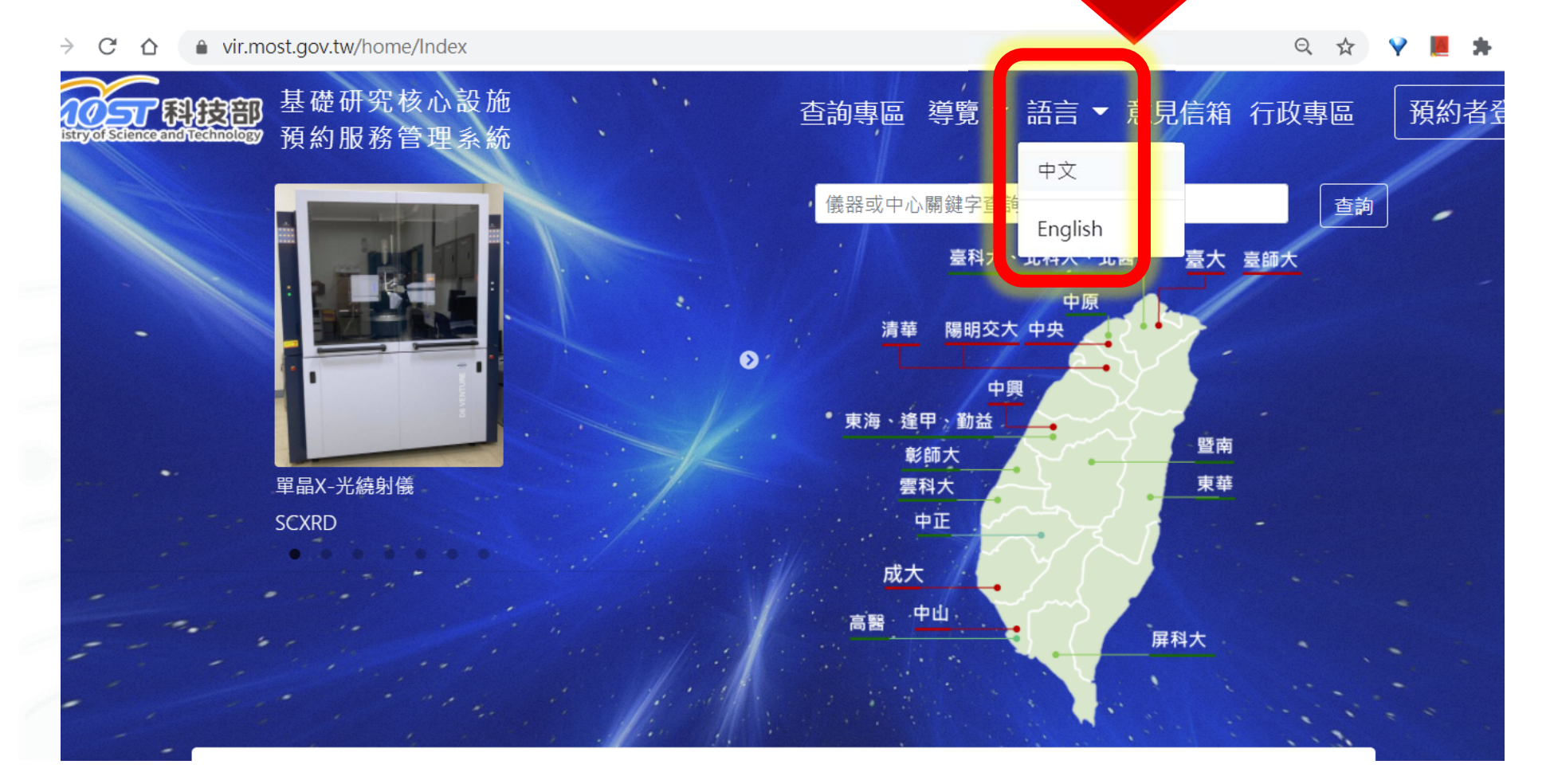

1. Please ask if the professor/project manager the "project number" or not.

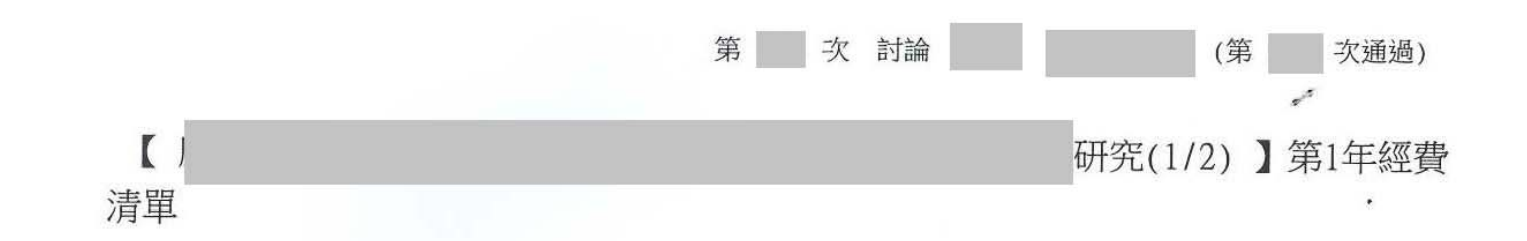

| 補助項目      | 申請金額         | 核定金額  |                            | 說                   | 明           |
|-----------|--------------|-------|----------------------------|---------------------|-------------|
| 業務費       | ,000         | ,000  | 一、耗材、物品、<br>費)<br>二、本計畫彈性支 | 圖書及雜項費用:<br>用額度為  元 | 元(含貴儀中心儀器使用 |
| 管理費       | ,000         | ,000  |                            |                     |             |
| 合 計       | ,000         | ,000  |                            |                     |             |
| 執行期限:102/ | 08/01 ~ 104/ | 07/31 | 計畫編號 NSC                   | 102-2               |             |
| 1 all     | P 9          |       |                            | Project n           | umber       |

2. If so, please register on MOST website (http://www.most.gov.tw/)

Students and postdocs please register on

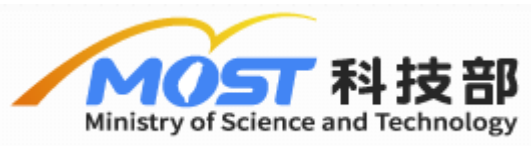

Students and postdocs DO NOT register on

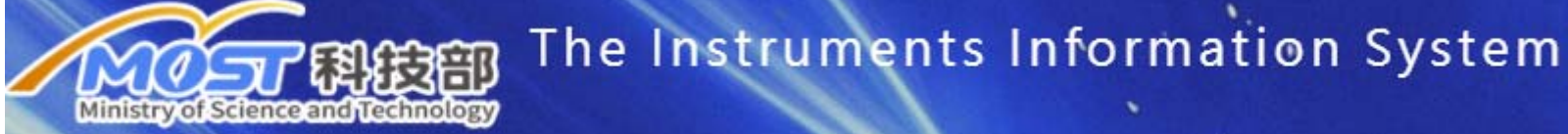

teacher/principal investigator could directly log in and reservation on

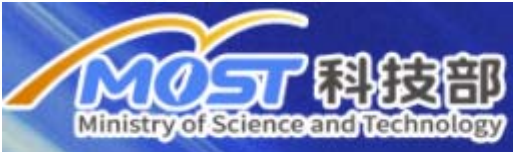

The Instruments Information System

Students and postdocs please register on

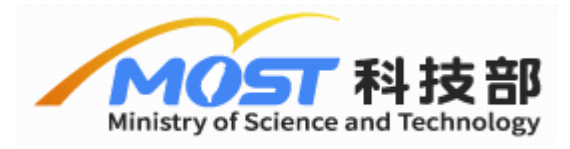

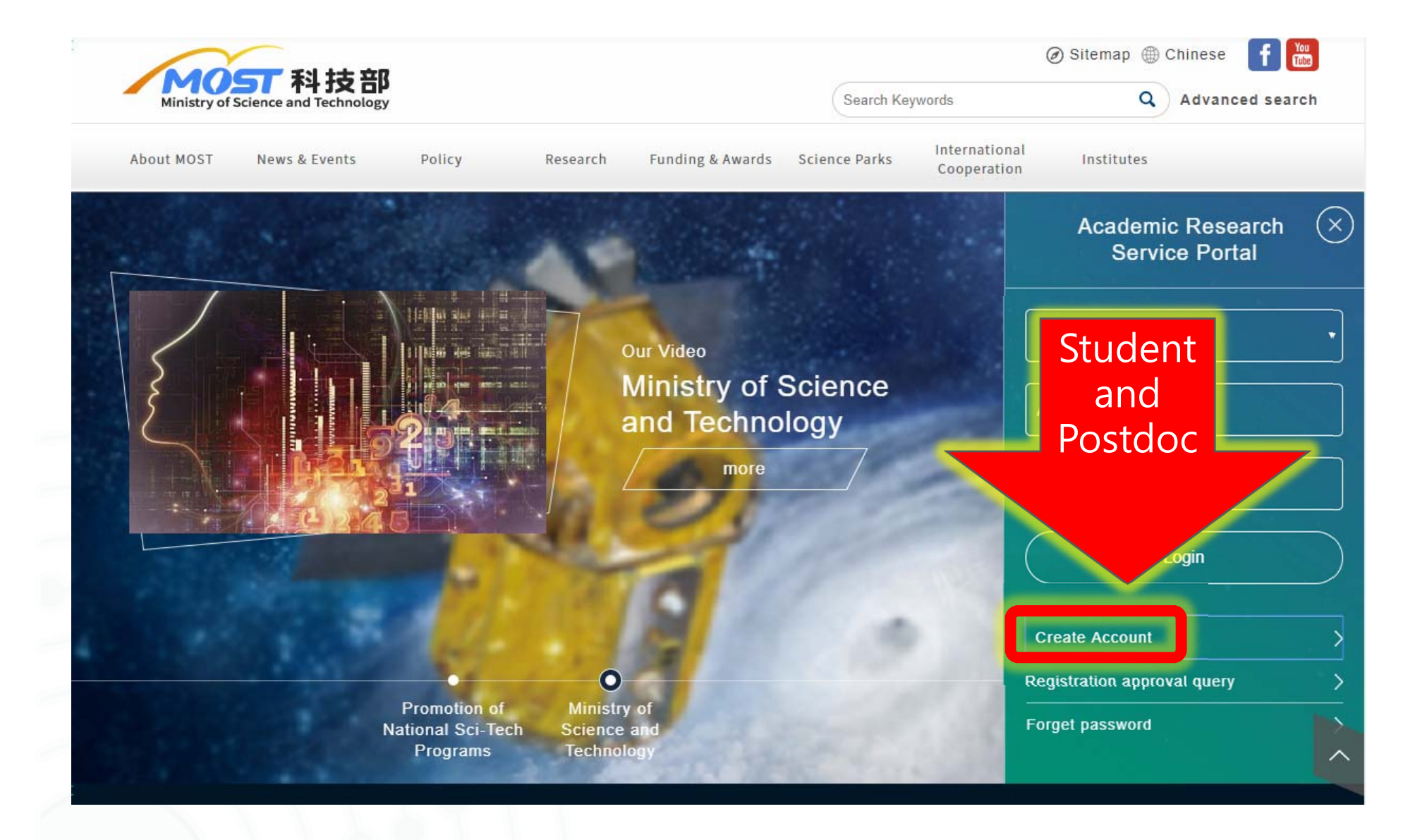

![](_page_4_Figure_1.jpeg)

3. Login The Instruments Information System https://vir.most.gov.tw/ with Id and password from MOST website.

| べつって 料検守             | The Instruments Information System                  | MENILL - Operation Guide(Chine   |
|----------------------|-----------------------------------------------------|----------------------------------|
|                      | <sup>預約者登入</sup><br>Postdoc and student→c           | hoose student                    |
|                      | Student or Teacher                                  | O Vendor                         |
|                      | User Account                                        | Id and password from I           |
|                      |                                                     | website                          |
| 固態核磁共扩<br>BRUKER AVA |                                                     |                                  |
|                      |                                                     | Registger Forgot Password? Login |
|                      |                                                     |                                  |
|                      |                                                     |                                  |
| Nev                  | us Instrument Condition Activity Education Training |                                  |

#### • Main menu

![](_page_6_Figure_1.jpeg)

### K. Reservation $\rightarrow$ K1. join project plan

![](_page_7_Figure_1.jpeg)

#### 4. Key-in project number

| K TREATER (1) | join new p       | oroject  |             |                  |                 |       |
|---------------|------------------|----------|-------------|------------------|-----------------|-------|
| 直前 新增 编辑      | 新增 專題計畫          |          | 1           |                  |                 |       |
| 查詢條件          | 預約者帳號:<br>預約者姓名: | 告選       |             |                  |                 |       |
| 簧核狀態: ③ 全     | 一 実題計車編號         | 若此次登入期間有 | 至人才系統更新基本資料 | · 請先重新登入後再加入專題計畫 | (2)Project nu   | umbe  |
| ※若            | MOST 110         | - 2113   | - M         | ] •              |                 | ]     |
| 查詢結果          | 上傳同意書電子檔:        |          | Brows.)     | noose instrument | tation center r | hearb |
| 專薑計畫名稱 🛡      | *認證中心名稱:         | 國立臺灣大學貴重 | 重儀器中心       | ✔(請選擇離你學校最近的)    | 中心)             | 更新日期  |
|               | *審核狀態:           | ● 暫存     | ○ 送審        |                  |                 |       |
|               |                  | 暫存       |             |                  |                 |       |
|               |                  |          |             |                  |                 |       |
|               |                  |          |             |                  |                 |       |
|               |                  |          |             |                  |                 |       |
|               |                  |          |             |                  | 確定 取消           |       |
|               |                  |          |             |                  |                 |       |
|               |                  |          |             |                  |                 |       |

5. Printer may Pop-up after submit. Print the "專題計畫使 用同意書"or "Letter of Consent of Service Allowance".

| Win                          | dow Title                                               |                                                                                        |                                                   |                                                     | 51                  |
|------------------------------|---------------------------------------------------------|----------------------------------------------------------------------------------------|---------------------------------------------------|-----------------------------------------------------|---------------------|
| ary Insert Project<br>Detail | ) 列印<br>/ 列印(貝)<br>新整理                                  | ds 匯出PDF 回首頁 _                                                                         | ■ 目前頁面<br>1<br>總頁數:1                              | <ul> <li>▶ 下一頁</li> <li>№ 最末頁</li> <li>▲</li> </ul> | <b>尋找文字</b><br>文件導覽 |
| Authentication St            |                                                         |                                                                                        |                                                   |                                                     |                     |
| Result                       |                                                         | (補印)專題計畫                                                                               | 貴儀額度使用同                                           | 意書                                                  |                     |
| project name                 | 學生資料                                                    |                                                                                        | F                                                 |                                                     | 1                   |
|                              | 建备                                                      |                                                                                        | E-mail                                            | 1/01/8                                              | 1 6000              |
|                              | 認證貴儀中心                                                  | 國立臺灣大學貴重儀器中                                                                            | 心                                                 |                                                     |                     |
| a.                           | 認證貴儀中心<br>                                              | 國立臺灣大學貴重儀器中<br>電話1:電話2:02-<br>33( 專真:                                                  | 2/2                                               |                                                     |                     |
|                              | 認證貴儀中心<br>連絡電話<br>就讀學校名稱及条所                             | <ul> <li>國立臺灣大學貴重儀器中</li> <li>電話1:電話2:02-<br/>33</li> <li>國立臺</li> <li>暨研究所</li> </ul> |                                                   |                                                     |                     |
|                              | 認證貴儀中心<br>連絡電話<br>就讀學校名稱及条所<br>事題計畫資料                   | 國立臺灣大學貴重儀器中<br>電話1:電話2:02-<br>33(<br>專真:<br>國立臺<br>暨研究所                                |                                                   |                                                     |                     |
|                              | 認證貴儀中心<br>連絡電話<br>就讀學校名稱及条所<br>專題計畫資料<br>計畫流水號          | 國立臺灣大學貴重儀器中<br>電話1:電話2:02-<br>330<br>專真:<br>國立臺<br>暨研究所                                | 2心                                                |                                                     |                     |
|                              | 認證貴儀中心<br>連絡電話<br>就讀學校名稱及系所<br>事題計畫資料<br>計畫流水號<br>計畫主持人 | 國立臺灣大學貴重儀器中       電話1:電話2:02-<br>330       國立臺       國立臺       暨研究所       007          | <ul> <li>心</li> <li>計畫編號</li> <li>執行年度</li> </ul> | 106                                                 |                     |

#### 7. Written signatures will be accepted (not by personal chop).

| 學生資料                  |             |                                                                                                    |                             |                            |
|-----------------------|-------------|----------------------------------------------------------------------------------------------------|-----------------------------|----------------------------|
| 姓名                    |             | 1                                                                                                    | E-mail                      | @ntu.edu.tw                |
| 認證中心                  |             | 國立臺灣大學貴重儀器中的                                                                                                    | 0                           |                            |
| 連絡電話                  |             | 電話1: 電話2:33€<br>傳真:                                                                                                    |                             |                            |
| 就讀學校名稱                | 及系所         | 國立臺灣大學植物病理與很                                                                                                    |                             |                            |
| <b>市防</b> 社事:         | 勿此          |                                                                                                    |                             |                            |
| <b>夺闼司宣」</b><br>計畫流水號 | <b>風</b> 小斗 | 036                                                                                                    | 計畫編號                        | 108-2313<br>MY3            |
| 計畫主持人                 |             | 劉]                                                                                                    | 執行年度                        | 108                        |
| 計畫名稱                  |             | 8<br>8<br>1000 - 1000 - 1000 - 1000 - 1000 - 1000 - 1000 - 1000 - 1000 - 1000 - 1000 - 1000 - 1000 - 1000 - 1000 - 1000 | 執行日期起迄                      | 2019/08/01 ~<br>2022/07/31 |
| 2                     |             |                                                                                                    | 申請人簽名: 永<br>計畫主持人簽名: (<br>/ | ž.                         |

# 8. K1→ Upload the "專題計畫使用同意書"or "Letter of Consent of Service Allowance".

![](_page_11_Figure_1.jpeg)

| 1            | 專題計畫編號    |            | 2      |         |          |         |  |
|--------------|-----------|------------|--------|---------|----------|---------|--|
| ● 全部         | MOST 111  |            | - 2636 | - M     |          |         |  |
| (若要)上        | 」傳同意書電子檔: |            | Browse | Up      | load jpg | or pdf. |  |
| *            | 認證中心名稱:   | 國立臺灣大學貴重儀器 | 中心     | ✔(請選擇離你 | 學校最近的中心) |         |  |
| *            | 審核狀態:     | ● 暫存       |        | ○送審     |          |         |  |
| 间            |           |            |        |         |          |         |  |
| 電子:從         |           |            |        |         |          |         |  |
| 银記憶元<br>軍子·約 |           |            |        |         |          |         |  |
| 嬰記憶元         |           |            |        |         |          |         |  |
| 電子:從<br>態記憶元 |           |            |        |         |          |         |  |
|              |           |            |        |         |          |         |  |
|              |           |            |        |         |          |         |  |
|              |           |            |        |         |          |         |  |
|              |           |            |        |         |          |         |  |

![](_page_13_Figure_0.jpeg)

(If choosing NTU on step 4, your application can be only approved by NTU; if choosing NTUT on step 4, your application can be only approved by NTUT.)

9. After approved (~1day after receiving your form), you can reserve instruments on **MOST The Instrument System.** 

![](_page_14_Figure_2.jpeg)

#### Letter of Consent of IC Service Allowance

| Name     B.     E-mail     Igmail.com       Validation Instrument<br>Center     國立臺灣大學貴重儀器中心     Image: Comparison of the second of the second |                                 |                                      |                             | Damail ann            |
|----------------------------------------------------------------------------------------------------|---------------------------------|--------------------------------------|-----------------------------|-----------------------|
| Validation Instrument<br>Center       國立臺灣大學貴重儀器中心       Image: Contact Telephone       Image: Contact Telephone       Image: Contact Telepho                                                                                                    | Name                            | B                                    | E-mail                      | ygman.com             |
| Contact Telephone       (03)21       i51       IF工程學         Current University       工程學系       Department Name       FT工程學         Project Plan Information       Running Number of Project Number       105222         Project Investigator       溜       Executive Year       105         Project Name       開       Date of Execution Period       105/08/01 ~ 106/07/31         Sign by Applicant:       South       South       Image: State State                                                                                                    | Validation Instrument<br>Center | 國立臺灣大學貴重儀器中心                         |                             |                       |
| Current University     工程學系     Department Name     FT工程學       Project Plan Information     Running Number of Project Number     105222       Project Investigator     溜     Executive Year     105       Project Name     開     Date of Execution     105/08/01 ~ 106/07/31       Sign by Applicant:     Survet     Survet     Image: State of Execution                                                                                                    | Contact Telephone               | (03)21 51                            |                             |                       |
| Project Plan Information         Running Number of<br>Project       064         Project Investigator       Image: Comparison of the project (Number 105222)         Project Name       Image: Comparison of the project (Number 105/08/01 ~ 106/07/31)         Project Name       Image: Comparison of the project (Associate) Investigator:         Image: Signed and Appproved by Project (Associate) Investigator:       Image: Comparison of the project (Associate) Investigator:                                                                                                    | Current University              | 工程學系                                 | Department Name             | 子工程學<br> 系            |
| Running Number of<br>Project       064       Project Number       105222         Project Investigator       溜       Executive Year       105         Project Name       開       Date of Execution<br>Period       105/08/01 ~ 106/07/31         Sign by Applicant:       South         新年       Signed and Appproved by Project(Associate) Investigator:       Image: Constraint of the security of the security                                                                                                    | Project Plan Informa            | tion                                 |                             |                       |
| Project Investigator       涌       Executive Year       105         Project Name       開       Date of Execution<br>Period       105/08/01 ~ 106/07/31         Sign by Applicant:         Sign by Applicant:       South         新中       Signed and Appproved by Project(Associate) Investigator:       Image: Colspan="2">Image: Colspan="2">Image: Colspan="2" Image: Colspan="2"                                                                                                    | Running Number of<br>Project    | 064                                  | Project Number              | 105222                |
| Project Name       開       Date of Execution<br>Period       105/08/01~106/07/31         Sign by Applicant:       Source         新印       Signed and Appproved by Project(Associate) Investigator:       105/08/01~106/07/31                                                                                                    | Project Investigator            | 潘                                    | Executive Year              | 105                   |
| Sign by Applicant: Sank<br>新印 Signed and Appproved by Project(Associate) Investigator:                                                                                                    | Project Name                    | 開<br>用                               | Date of Execution<br>Period | 105/08/01 ~ 106/07/31 |
|                                                                                                    | 尹中                              | Signed and Appproved by Project(Asso | Sign by Applicant: Sank     | The second second     |

## FAQ

- Error after key-in project number
  - Please check the project duration, overdue unpaid cash (all projects of this manager may locked), and project number.
- Project manager is not in Taiwan.
  - Scan the form to project manager sign it back or mail to us.

![](_page_16_Picture_5.jpeg)

## **Re-printing application form**

![](_page_17_Figure_1.jpeg)